# **Reflector 2**

#### At a Glance...

- Permits school-owned iPads to "screen share" to your teacher laptop (which can then in turn be projected).
- Record these "screen shares" if you wish.
- Permits powerful collaboration in the classroom

#### Access It At...

installed software; see below

Required Knowledge...

• Basic Microsoft Windows operation

Username / Password

• Not needed by teacher or student

The first step is to install the Reflector 2 software on your teacher laptop. This may only be done on teacher laptops.

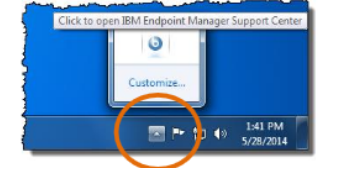

Click the up arrow in the system tray at the bottom right of your desktop. Look for the blue "B" button. Click to launch it.

| 38M Endpoint Manager Support Center |                    |          |
|-------------------------------------|--------------------|----------|
| Ele Edit Help                       |                    |          |
| Offers Progress                     |                    | $\frown$ |
| Search:                             | Show Hidden Offers | Hide     |
| Tida                                |                    | Category |

From the list, click the title "Reflector 2." Then click "Accept." It will take a few minutes for the software to download and install. You'll receive a message that the process is complete.

For additional help with installation, refer to this guide... http://www2.wcpss.net/departments/technology/downloads/big-fix-offers.pdf

Launch Reflector 2 from the Start menu. Start / All Programs / Reflector 2 / Reflector 2. Reflector 2 operates in the background - so you may have to go back down to your system tray (bottom right of your desktop), click the up arrow, and launch it from there. The icon looks like this...

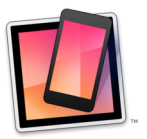

This is the simple window for Reflector 2. When devices are connected, you'll see them listed here.

Before we get going though, there are a few settings we need to alter.

Click the gear to access Reflector 2 settings, and choose "Preferences."

| (())                | H0473LSTAF29A1                |
|---------------------|-------------------------------|
| <b>⊎</b> ~ <u>⊙</u> | Record Broadcast              |
|                     | No devices connected          |
| 🔏 Quic              | k Connect <sup>™</sup> 742KIO |

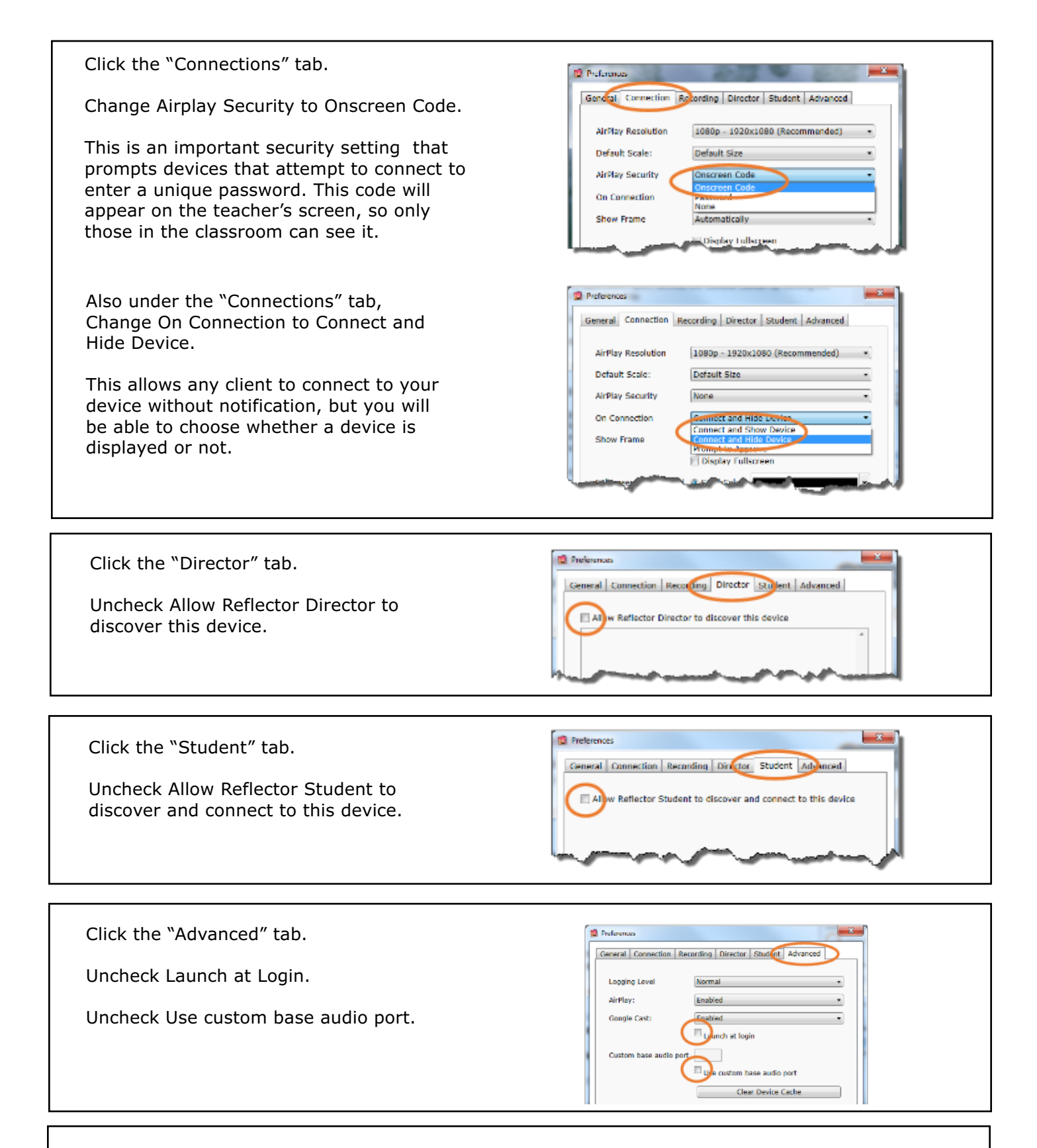

| j Sign Out |            |
|------------|------------|
| ОК Са      | ncel Apply |

Once you've made all of the above changes, click "Apply" and then "OK."

Note you'll only have to do these setup steps this once - NOT every time you start Reflector 2.

Before we show you how to display student devices on your screen, let's take a look at how a student would connect their device to you.

### Apple Devices using iOS (iPhones, iPads, etc...)

Use the Airplay feature. On the homescreen, swipe upwards to reveal this toolbar (its look will vary based on which device/iOS the student is using)...

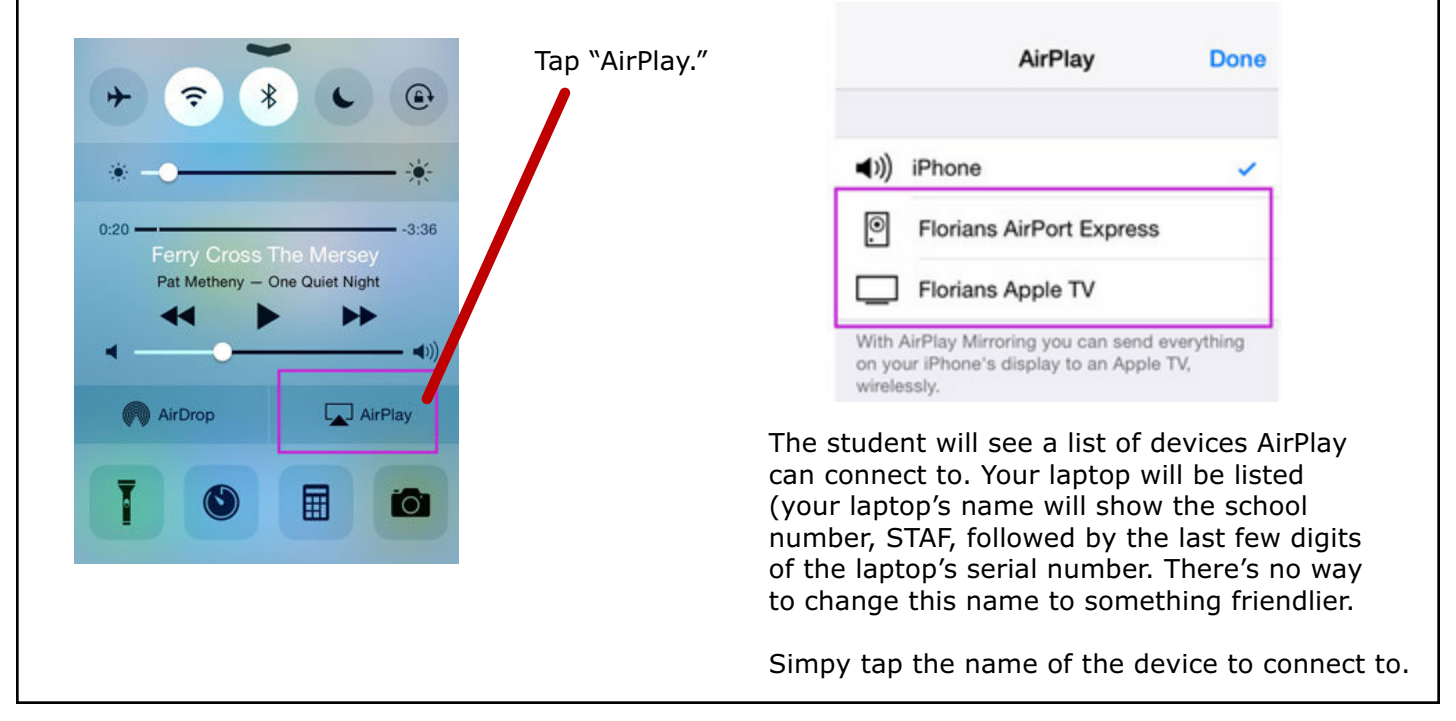

### **Android Devices**

These devices must have the "Google Cast" app installed (it will soon be re-named to Google Home).

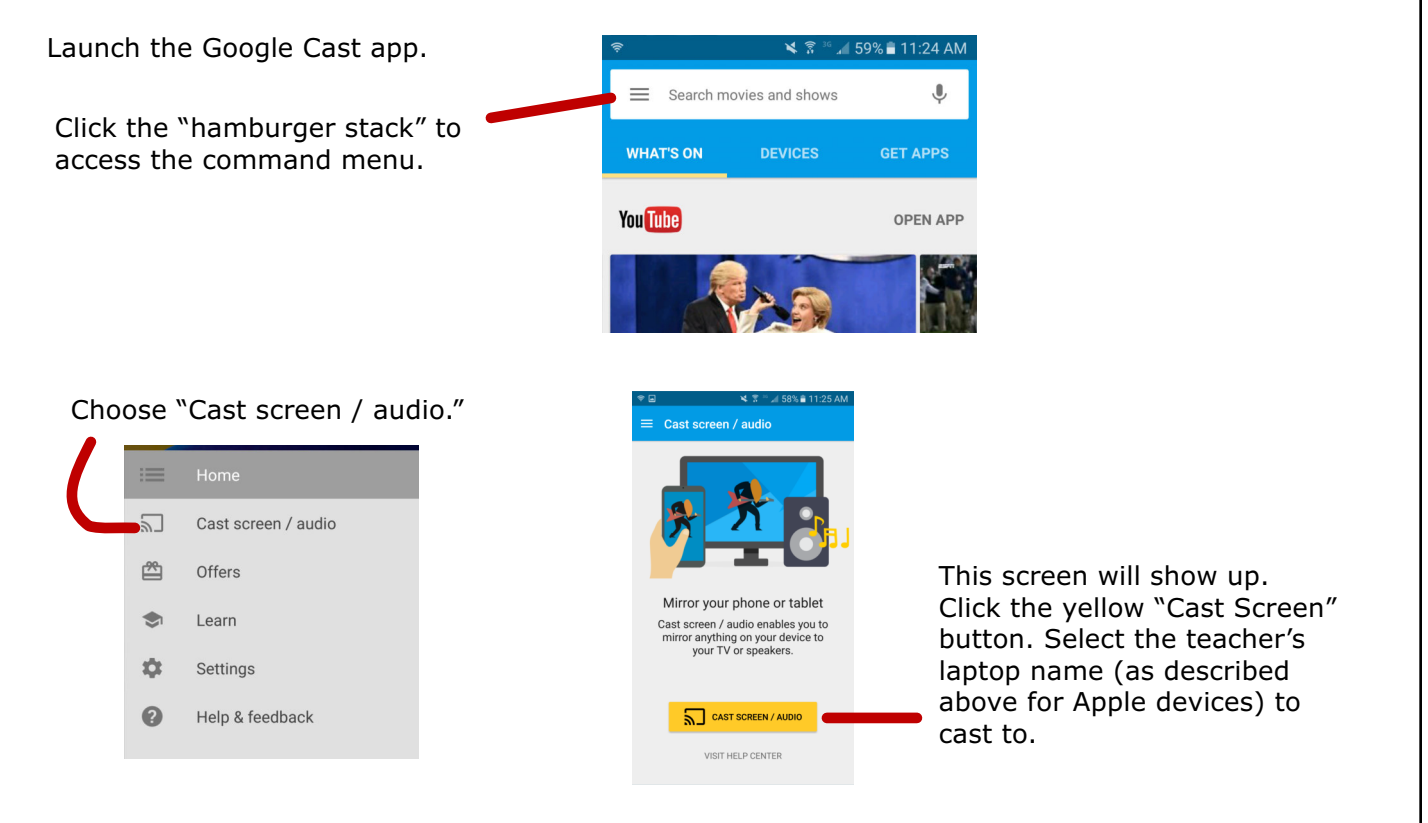

| On your teacher laptop, you'll see all students who are connected to you.           | ((•)) H0473LSTAF29A1<br>● Record ■ Broadcast |
|-------------------------------------------------------------------------------------|----------------------------------------------|
| You can display the device by clicking the eye icon to the left of the device name. | ⊙ S⊒ Cast Device ▲                           |
| A new window will pop open and display exactly what's on the student's device.      |                                              |
|                                                                                     | R Quick Connect <sup>™</sup> 742KIO          |

Note this software does NOT permit you to wirelessly screencast from your teacher laptop to a projector. You still have to use cables for that.

### IMPORTANT!

The only form of student devices that can connect to Reflector 2 are school-owned iPads. BYOD devices will NOT be able to connect to Reflector 2.

For additional documentation and full WCPSS Reflector 2 user guides, visit...

## http://bit.ly/2eKkWqI